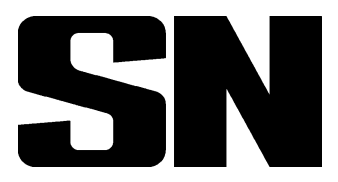

# 中华人民共和国出入境检验检疫行业标准

SN/T 2100-2008

## 罐头食品商业无菌快速检测方法

Rapid Determination of the commercial sterilization in canned food

2008-07-17 发布

2009-02-01 实施

中华人民共和国<sub>发布</sub>国家质量监督检验检疫总局

### 前 言

本标准的附录 A 为资料性附录。

本标准由国家认证认可监督管理委员会提出并归口。

本标准起草单位:中华人民共和国福建出入境检验检疫局。

本标准主要起草人:郑晶、黄晓蓉、汤敏英、邵碧英、张永祥、翁国柱、吴芸芸。

本标准系首次发布的出入境检验检疫标准。

### 罐头食品商业无菌快速检测方法

#### 1 范围

本标准规定了罐头食品商业无菌快速检测的基本要求、操作程序和结果判定。

本标准适用于食用菌、水果、蔬菜和商业无菌罐装饮料等各种密封包装,经过适度的热杀菌后达到 商业无菌,在常温下能较长时间保存的罐头。其他罐头食品可参照本方法检测。

#### 2 规范性引用文件

下列文件中的条款通过本标准的引用而成为本标准的条款。凡是注日期的引用文件,其随后所有的修改单(不包括勘误的内容)或修订版均不适用于本标准,然而,鼓励根据本标准达成协议的各方研究 是否可使用这些文件的最新版本。凡是不注日期的引用文件,其最新版本适用于本标准。

GB/T 4789.26—2003 食品卫生微生物学检验方法 罐头食品商业无菌的检验

#### 3 测定原理

微生物的生长产生二氧化碳,使培养瓶底部的感应器从浅灰色变成浅黄色。仪器检测瓶底的 变化,与培养瓶中初始二氧化碳水平进行对比,在指定的天数之内,二氧化碳水平发生显著变化, 说明样品中有细菌存在,判定为阳性。在指定的天数之后,二氧化碳水平没有发生显著变化,确定 样品为阴性。

#### 4 设备和仪器

- 4.1 BacT/ALERT 3D 微生物检测系统。
  - 注: BacT/ALERT 3D 微生物检测系统是由法国生物梅里埃公司提供的产品的商品名。给出这一信息是为了 方便本标准的使用者,并不表示对该产品的认可。如果其他等效产品具有相同的效果,则可使用这些等 效产品。
- 4.2 灭菌开罐刀和罐头打孔器。
- 4.3 pH 计。
- 4.4 冰箱:4℃。
- 4.5 酒精灯。
- 4.6 一次性注射器:10 mL。
- 4.7 一次性手套。
- 4.8 灭菌研钵。
- 4.9 封口器。
- 5 培养基和试剂
- 5.1 i AST 需氧培养瓶。
- 5.2 i NST 厌氧培养瓶。
- 5.3 i LYM 高酸性培养瓶。
  - 注:上述三种培养瓶是由法国生物梅里埃公司提供的产品的商品名。给出这一信息是为了方便本标准的使用者, 并不表示对该产品的认可。如果其他等效产品具有相同的效果,则可使用这些等效产品。

1

SN/T 2100-2008

#### 6 检验步骤

#### 6.1 试样的处理

6.1.1 用温水擦净试样外包装,放入无菌室,以紫外光杀菌灯照射 30 min。

**6.1.2** 用 75%酒精棉球擦拭试样外包装(铁盒罐头擦拭后点燃灭菌),带汤汁的罐头开启前适当振摇后,用灭菌开罐刀或罐头打孔器开启。

6.2 加样

- 6.2.1 在使用培养瓶前,用75%酒精棉球擦拭瓶口。
- 6.2.2 酸性罐头:开启包装后,用一次性注射器吸取内容物 10 mL,注入 i LYM 培养瓶。
  - 注:内容物无法吸取时,可无菌称取 10 g 样品加入到含有 20 mL 灭菌的 1 mol/L 盐酸或 10%酒石酸的容器中,混 合均匀后,吸取 20 mL 接种到培养瓶中。

6.2.3 低酸性罐头:开启包装后,用一次性注射器吸取内容物各 10 mL,分别注入 i AST 培养瓶和 i NST 培养瓶。

- 注:内容物无法吸取时,可无菌称取 20g样品于灭菌研钵内捣碎后,小心打开培养瓶封口,取 10g加入到培养瓶 中,再用封口器封住瓶口。
- 6.2.4 加完试样后,在培养瓶上注明试样标记。

6.3 留样

加样后,用灭菌吸管或其他适当工具以无菌操作取出内容物 10 mL(g)~20 mL(g),移入灭菌容器 内,保存于冰箱中。待该批试样检验得出结论后可随之弃去。

#### 6.4 pH 测定

取样测定 pH 值,与同批中正常罐相比,看是否有显著差异。

6.5 感官检查

在光线充足、空气清洁无异味的检验室中将试样内容物倾入白色搪瓷盘内,由有经验的检验人员对 产品的外观、色泽、状态和气味等进行观察和嗅闻,用餐具按压食品或戴薄指套以手指进行触感,鉴别食 品有无腐败变质的迹象。

#### 6.6 微生物检测系统分析

6.6.1 孵育温度设置

按照仪器操作说明使仪器处于正常工作状态,并按检测类型设定好孵育温度和最大检测时间。酸 性罐头设定孵育温度为 30 ℃±1 ℃,最大检测时间为 3 d。低酸性罐头设定孵育温度为 36 ℃±1 ℃,最 大检测时间为 3 d(参见附录 A)。

#### 6.6.2 加载培养瓶

进入微生物检测系统加载培养瓶界面,打开孵育抽屉,用条码扫描仪读取每个培养瓶的信息。然后 把培养瓶分别插入有照明灯的单元,先插入传感器,单元指示器缓慢闪烁,确认培养瓶已经加载。加载 完毕所有培养瓶,轻轻关闭抽屉。

#### 6.6.3 培养瓶结果

6.6.3.1 微生物检测系统对培养瓶进行孵育并自动检测,当仪器检测到阳性瓶后,电脑会报警提醒操 作者,可进入仪器的浏览和打印界面,记录阳性瓶的读数和标记,然后按仪器操作说明卸载阳性的培 养瓶。

6.6.3.2 当孵育时间达到设定的最大检测时间,培养瓶中无微生物生长,则仪器会给出阴性的结果,记录阴性瓶的读数和标记,然后按仪器操作说明卸载阴性的培养瓶。

#### 6.7 阳性瓶结果的验证

**6.7.1** 对仪器分析结果为阳性的试样,将留样按 GB/T 4789.26—2003 中 6.10~6.12 进行试验并记录。

2

**6.7.2** 将阳性培养瓶打开,按 GB/T 4789.26—2003 中表 2 或表 3 的要求接种培养进行试验并记录。

#### 7 结果判定与报告

7.1 仪器分析结果为阴性,感官检查、pH测定正常,则报告为商业无菌。

7.2 仪器分析结果为阳性,经过验证试验无微生物增殖现象,则报告为商业无菌。

7.3 仪器分析结果为阳性,经过验证试验有微生物增殖现象,则报告为非商业无菌。

#### 附录A

#### (资料性附录)

#### BacT/ALERT 3D 微生物检测系统操作指南

#### A.1 孵育温度设置

A.1.1 按下模块温度校正按钮,进入模块温度校正屏幕。

A.1.2 使用孵育模块滚动按钮选择装有抽屉的孵育或组合模块,使用最适温度滚动按钮设置检测所需的温度,按下核对按钮保存温度设定。待实际温度显示达到设定温度。

#### A.2 最大检测时间设置

A.2.1 按下设定最大检测时间按钮,进入设定最大时间屏幕。

A.2.2 使用培养基种类滚动按钮选择相应种类的培养瓶,使用孵育时间滚动按钮以d或10d为单位 设定孵育期,可设定的最小检测时间为0.1d,按检测需求选择好相应的最大时间,按下核对按钮保存最 大检测时间设定,或者按下取消按钮将系统返回到先前设定的最大检测时间。

A.2.3 按以上步骤设定每种培养基的通用最大检测时间。

#### A.3 加载培养瓶

A.3.1 按下加载培养瓶按钮进入加载模式屏幕。

A.3.2 扫描或手动键入培养瓶条形码信息,证实在培养瓶类型滚动按钮上显示的是正确的培养瓶 类型。

A.3.3 缓慢打开有照明指示器的抽屉,培养瓶插入有指示灯亮的单元,先插入传感器。单元指示灯缓 慢闪烁,确认培养瓶已经加载。

A.3.4 按上述步骤加载完所有测试培养瓶,轻轻关闭抽屉,然后按下确认按钮。

#### A.4 浏览和打印试验数据

A.4.1 试验过程中可进入培养瓶读数绘图屏幕,观察试验情况。

A.4.2 试验完毕后,选择进入报告屏幕,打印报告。

#### A.5 卸载培养瓶

A.5.1 在主屏上按下卸载按钮,进入卸载模式屏幕。

A.5.2 打开绿色指示灯亮的抽屉,抽出单元指示灯亮的培养瓶,单元指示灯缓慢闪烁,确认已经除去 了培养瓶。

A.5.3 当卸载培养瓶完成之后,关闭抽屉。

4

#### A.6 质量控制

A.6.1 BacT/ALERT 3D 微生物检测系统会自动对所有单元进行质量控制。

A.6.2 观察单元状态屏幕确定未通过质量控制的单元,依次使用校正试剂盒中的标准序号1、2、3、4 对单元进行校正。